01/08/2025 19:54

### **Informar Rotas do Leiturista**

O objetivo desta funcionalidade é informar as rotas do leiturista. A opção pode ser acessada via **Menu do sistema**, no caminho: **GSAN > Micromedição > Informar Rotas do Leiturista**.

Feito isso, o sistema visualiza a tela abaixo:

Informamos que os dados exibidos nas telas a seguir são fictícios e não retratam informações de clientes.

| Adicione as Rotas ( | ara o Leiturista: | Ajuda     |
|---------------------|-------------------|-----------|
| Empresa:*           | CAERN             | T         |
| Leiturista:*        | <b></b>           |           |
| Código da Rota:     | R                 | ۲         |
|                     |                   | Adicionar |
|                     |                   |           |
|                     |                   |           |
|                     |                   |           |
|                     |                   |           |
|                     |                   |           |
|                     |                   |           |

Inicialmente, o sistema exibe a tela acima, para que sejam informados os campos obrigatórios (sinalizados em tela por um asterisco vermelho) sobre a rota para um determinado leiturista. Feito isso, o sistema exibe a tela a seguir:

| 1                                                            |                                                                                                    |   | 🍘 Gsan -> Micromedicad    | -> Informar Rotas | do leiturista |
|--------------------------------------------------------------|----------------------------------------------------------------------------------------------------|---|---------------------------|-------------------|---------------|
| Informar Rota                                                | as do Leiturista                                                                                                    |   |                           |                   |               |
| Adicione as Rotas p                                          | oara o Leiturista:                                                                                                    |   |                           |                   | Ajuda         |
| Empresa:*                                                    | CAERN                                                                                                    |   |                           | •                 |               |
| Leiturista:*                                                 | CELULAR - 01 - UCNN                                                                                                    | T |                           |                   |               |
| Código da Rota:                                              | R                                                                                                    |   |                           | ۲                 |               |
|                                                              |                                                                                                    |   |                           | Adicionar         |               |
| CAEI<br>CAEI<br>CAEI<br>CAEI<br>CAEI<br>CAEI<br>CAEI<br>CAEI | RN G83 206.53.3<br>RN G86 206.61.15<br>RN G87 215.59.6<br>RN G91 215.58.17<br>RN G97 209.76.1<br>RN G91 215.58.8<br>RN G88 215.63.2<br>RN G89 797.51.10<br>RN G89 797.51.11<br>RN G89 797.51.12 |   |                           |                   |               |
| Desfazer Can                                                 | celar                                                                                                    |   | Remover                   | Co                | oncluir       |
|                                                              |                                                                                                    | ٧ | 'ersão: 3.17.7.0 (Online) | 23/01/2018 -      | 18:02:07      |

Agora, marque as rotas entre as opções acima e clique no botão Adicionar para compor a rota do leiturista, ou no botão Remover para retirar do cadastro do leiturista especificado. Em seguida, clique em Concluir.

## Tela de Sucesso

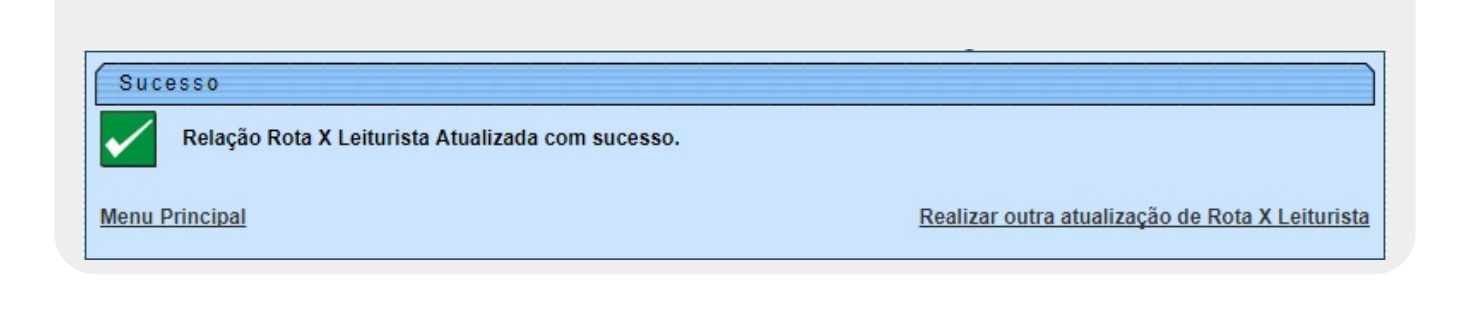

# **Preenchimento dos Campos**

| Campo          | Orientações para Preenchimento                                                                                                    |  |  |
|----------------|----------------------------------------------------------------------------------------------------|--|--|
| Empresa        | Campo obrigatório - Selecione a empresa na lista de opções disponibilizadas pelo sistema.                                                                                      |  |  |
| Leiturista     | Campo obrigatório - Selecione o leiturista na lista de opções disponibilizadas pelo sistema.                                                                                   |  |  |
| Código da Rota | Informe o código da rota, ou clique no botão 🔍, <i>link</i> <b>Pesquisar Rota</b> , para<br>selecionar a rota desejada. A identificação da rota será exibida no campo ao lado. |  |  |
|                | Para apagar o conteúdo do campo, clique no botão 🛇 ao lado do campo em<br>exibição.                                                                                            |  |  |

# Funcionalidade dos botões

| Botão     | Descrição da Funcionalidade                                                          |
|-----------|--------------------------------------------------------------------------------------|
| R         | Ao clicar neste botão, o sistema permite consultar um dado nas bases de dados.       |
| 8         | Ao clicar neste botão, o sistema apaga o conteúdo do campo em exibição.              |
| Adicionar | Ao clicar neste botão, o sistema permite adicionar uma rota para um leiturista.      |
| Remover   | Ao clicar neste botão, o sistema remove uma rota atribuída para o leiturista.        |
| Concluir  | Ao clicar neste botão, o sistema conclui a operação de informar rotas do leiturista. |
| Desfazer  |                                                                                      |
| Cancelar  |                                                                                      |

#### Referências

Informar Rotas do Leiturista

**Termos Principais** 

Micromedição

Clique aqui para retornar ao Menu Principal do GSAN

Last update: 26/01/2018 ajuda:micromedicao:informar\_rotas\_do\_leiturista https://www.gsan.com.br/doku.php?id=ajuda:micromedicao:informar\_rotas\_do\_leiturista&rev=1516997854 20:17

From:

https://www.gsan.com.br/ - Base de Conhecimento de Gestão Comercial de Saneamento

Permanent link: https://www.gsan.com.br/doku.php?id=ajuda:micromedicao:informar\_rotas\_do\_leiturista&rev=1516997854

Last update: 26/01/2018 20:17

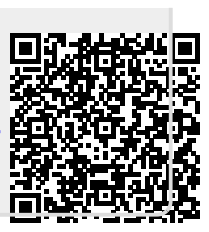